## Récupérer des fichiers envoyés via le service Fromsmash

## I Vous avez reçu un mail du service Fromsmash :

Si une connaissance vous indique vous avoir envoyé un mail via le service Fromsmash et que vous ne le trouvez pas, vérifiez dans les spam (courriers indésirables) et newsletter.

|                                                                                   | Smash                                                                                                    | 06/04                                                                                                    |
|-----------------------------------------------------------------------------------|----------------------------------------------------------------------------------------------------|----------------------------------------------------------------------------------------------------|
|                                                                                   | photos de mes vacar                                                                                                  | ices                                                                                                    |
| Ap<br>Des                                                                         | rès avoir cliqué sur le<br>scendez dans le corps<br>cyber.erable@mailo.com vou<br>a envoyé 8 fichiers avec<br>Smash. | e mail Smash, une nouvelle fenêtre s'affiche avec plus de renseignements<br>du mail pour y trouver<br><sup>s</sup> un <b>message d'accompagnement</b>        |
| ;                                                                                 | Bonjour,<br>Je t'envoie les photos de mes derniers<br>voyages<br>Cordialement,                                       | le lien de téléchargement des fichiers.                                                                                                    |
|                                                                                   | cyber erable<br>Télécharger les fichiers                                                                             | Cliquez sur <b>« Télécharger les fichiers »</b> pour être redirigé vers le site<br>Fromsmash.                                                                |
| Cliquez pour télécharger<br><b>photos de mes vacances</b><br>4.43 Mo - 8 fichiers |                                                                                                    | Cliquez sur « <b>Cliquez pour télécharger</b> » ou faites défiler la page à l'aide de la molette de la souris (ou utiliser la glissière) pour plus de choix. |
| / /                                                                               |                                                                                                    | Si vous souhaitez tout télécharger, cliquez sur Tout télécharger                                                                                             |

Si vous souhaitez télécharger les photos à l'unité. ouvrez une photo. En dessous, sera toujours présent le bouton

Il peut être fastidieux de télécharger chaque fichier un par un. Il est également possible d'effectuer une sélection.

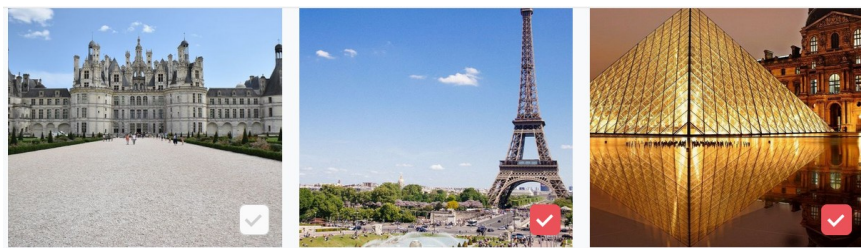

Lors du survol de la souris sur un des éléments, un carré blanc apparaît. Le destinataire devra cliquer sur ce carré blanc pour sélectionner. Les éléments sélectionnés seront référencés par un carré en couleur.

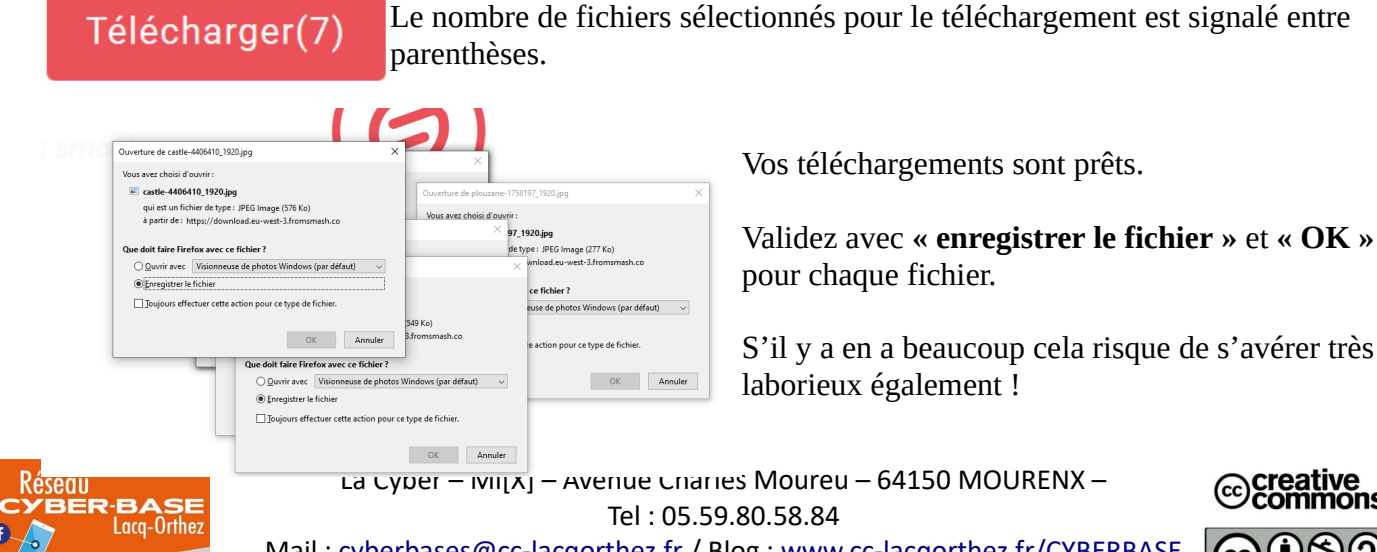

creative ions

Mail : cyberbases@cc-lacqorthez.fr / Blog : www.cc-lacqorthez.fr/CYBERBASE

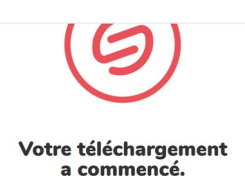

Le site Fromsmash précise l'emplacement des fichiers téléchargés. (sauf modifications des paramètres du navigateur Internet).

Une fois terminé, les fichiers seront sur votre ordinateur (souvent dans le dossier téléchargements).

Cas où vous décideriez de tout télécharger :

1 – Cliquez sur

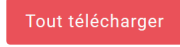

## 2 – Cliquez sur « Enregistrer le fichier » puis validez avec « OK »

Ouverture de photos de mes vacances.zip

| Vous avez choisi d'ouvrir :                                      |                                                                |            |        |  |  |  |  |  |
|------------------------------------------------------------------|----------------------------------------------------------------|------------|--------|--|--|--|--|--|
| 🔢 photos de me                                                   | e mes vacances.zip                                             |            |        |  |  |  |  |  |
| qui 🖝 un fict                                                    | qui 🖶 un fichier de type : Compressed (zipped) Folder (4,2 Mo) |            |        |  |  |  |  |  |
| àpa rde:h                                                        | à paur de : https://download.eu-west-3.fromsmash.co            |            |        |  |  |  |  |  |
|                                                                  |                                                                |            |        |  |  |  |  |  |
| Que doit faire Firefox avec ce fichier ?                         |                                                                |            |        |  |  |  |  |  |
| Ouvrir avec                                                      | Explorateur Windows (pa                                        | ar défaut) | $\sim$ |  |  |  |  |  |
| Enregistrer le fichier                                           |                                                                |            |        |  |  |  |  |  |
| <u>I</u> oujours effectuer cette action pour ce type de fichier. |                                                                |            |        |  |  |  |  |  |
|                                                                  |                                                                |            |        |  |  |  |  |  |
|                                                                  |                                                                |            |        |  |  |  |  |  |

× Il est à noter que le fichier téléchargé est symbolisé par une chemise jaune affublée d'une fermeture éclair.

Il s'agit donc d'une archive. Un « fichier » compressé. C'est un fichier hybride. Une archive peut contenir des fichiers à l'instar d'un dossier. Mais une archive est également un fichier, car seul un fichier peut être envoyé sur Internet (pas les dossiers bruts). Un fichier est déterminé par une extension par exemple .MP3 pour l'audio. Pour les archives, on parlera de .zip .rar ...

Internaute, vous êtes susceptibles de recevoir des documents regroupés dans une archive. Cela peut-être par exemple via un service d'envoi de fichiers comme dans notre cas fromsmash, mais également via une messagerie...Vous devrez donc après téléchargement extraire cette archive.

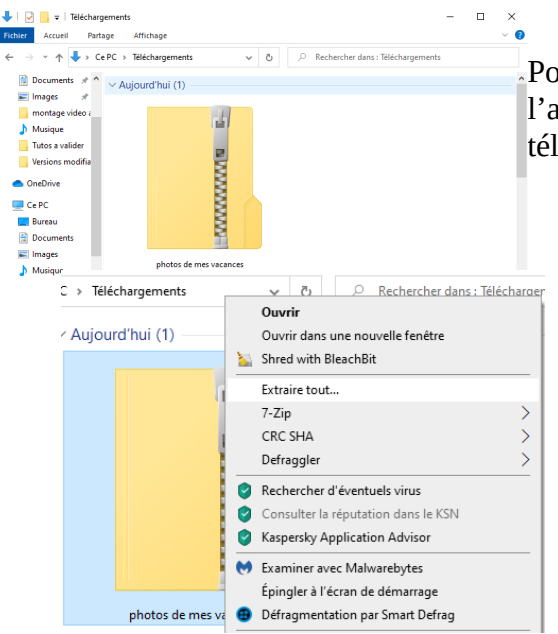

Pour se faire, se rendre dans le dossier téléchargements et extraire l'archive (= générer un dossier traditionnel contenant les fichiers téléchargés : ici des photos).

| ÷ | Ktraire les dossiers compressés                              |       |           | ×    |
|---|--------------------------------------------------------------|-------|-----------|------|
|   | Sélectionner une destination et extraire les fichiers        |       |           |      |
|   | Les fichiers seront extraits dans ce dossier :               |       |           |      |
|   | C:\Users\Steph\Downloads\photos de mes vacances              |       | Parcourir |      |
|   | Afficher les dossiers extraits une fois l'Opération terminée |       |           |      |
|   |                                                              | Extra | ire Ann   | uler |

Pour extraire : 1 - Clic droit sur l'archive (cela ouvre le menu contextuel). 2 - Clic gauche sur « Extraire tout »

Indiquez le dossier de destination.

Si clic, directement sur **« Extraire »,** l'archive sera extraite dans le dossier **téléchargements.** Pour indiquer un autre dossier, il sera nécessaire de naviguer dans l'**arborescence** de Windows, après avoir cliqué sur **« Parcourir »** afin d'indiquer l'emplacement souhaité pour l'extraction.

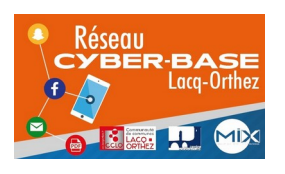

La Cyber – Mi[X] – Avenue Charles Moureu – 64150 MOURENX – Tel : 05.59.80.58.84 Mail : <u>cyberbases@cc-lacqorthez.fr</u> / Blog : <u>www.cc-lacqorthez.fr/CYBERBASE</u>

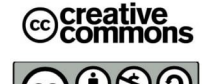

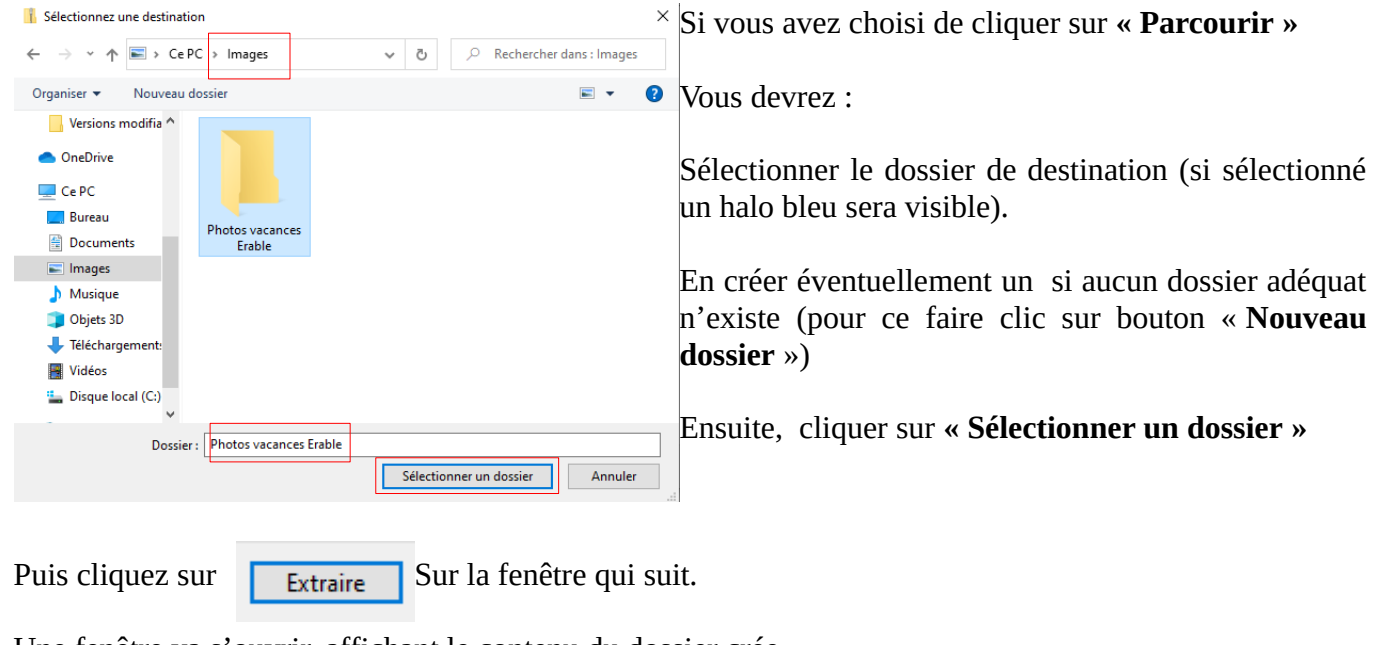

Une fenêtre va s'ouvrir, affichant le contenu du dossier crée.

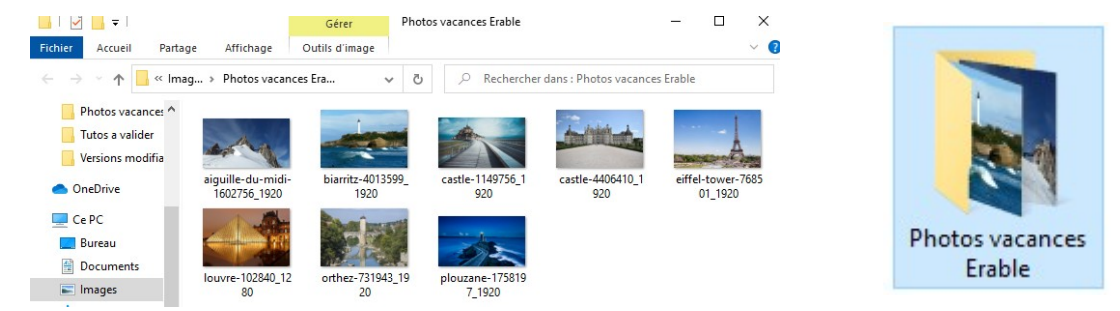

**NB** : pour plus de renseignements sur les fichiers zippés (compressés) : voir tutoriel sur <u>https://lecrabeinfo.net/compresser-et-</u> <u>decompresser-fichiers-zip-avec-windows.html</u>

## II - Vous avez reçu un mail d'une connaissance dans lequel se trouve un lien vers le site Fromsmash

Salut,

Je t'envoie les photos

A+

https://fromsmash.com/hvuMsmsfSz-ct

En cliquant sur le lien indiqué en bleu, vous serez redirigé vers le site Fromsmash afin de pouvoir télécharger les photos.

La procédure de récupération des données sera dès lors identique à la **méthode 1**.

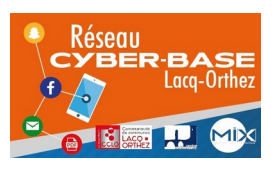

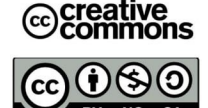